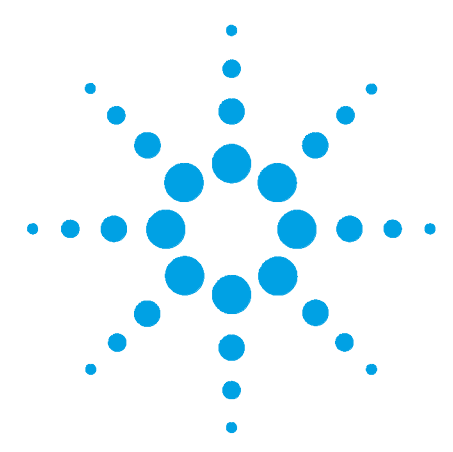

# Agilent InfinityLab LC Series Multiwash Upgrade Kit

### **Installation Note**

# **General Information**

The multiwash upgrade kit is designed for low carryover and can be installed in any Agilent InfinityLab LC Series Multisampler.

With the multiwash upgrade kit you can minimize carryover for critical samples with the following measures:

- Wash the outer needle surface with the choice of three different wash solvents, or
- Back flush the needle seat and the rotor seal with the appropriate solvents.

This integrated feature reduces the carryover to less than 9 ppm.

NOTE

The Multiwash Option is incompatible with multidraw.

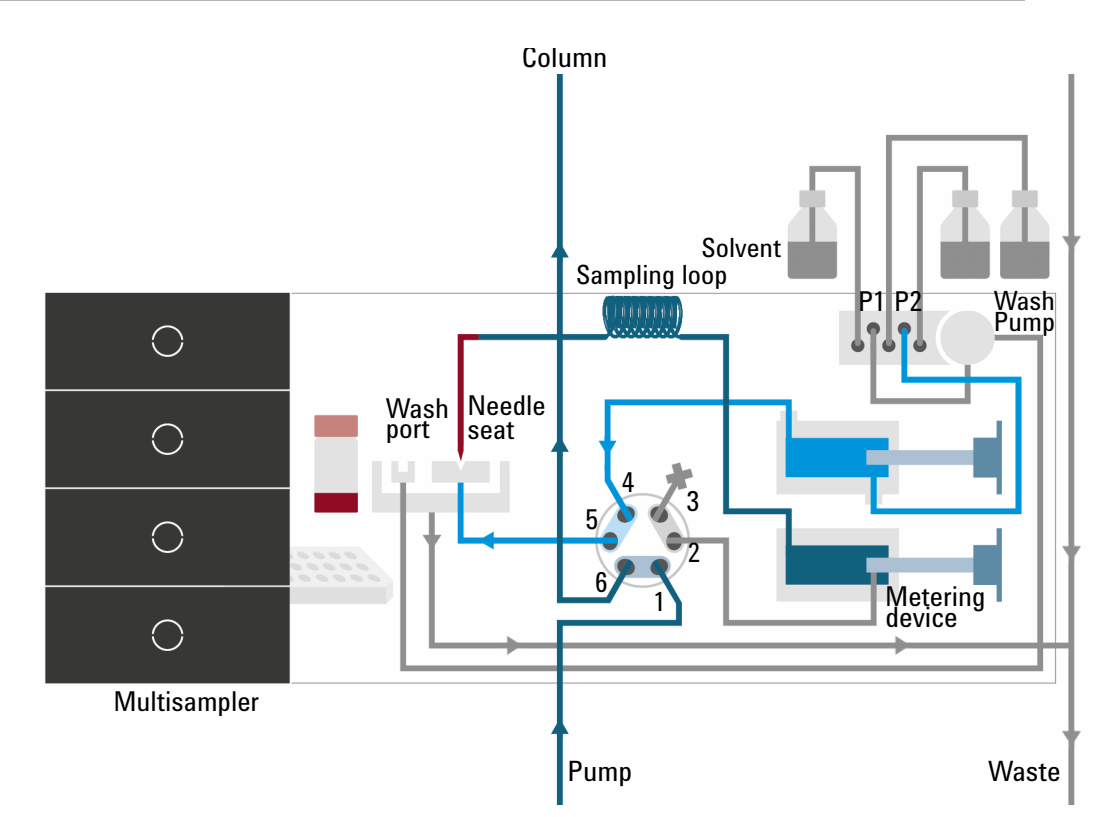

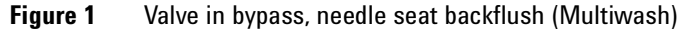

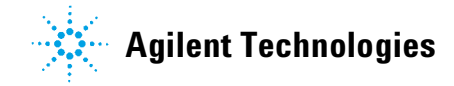

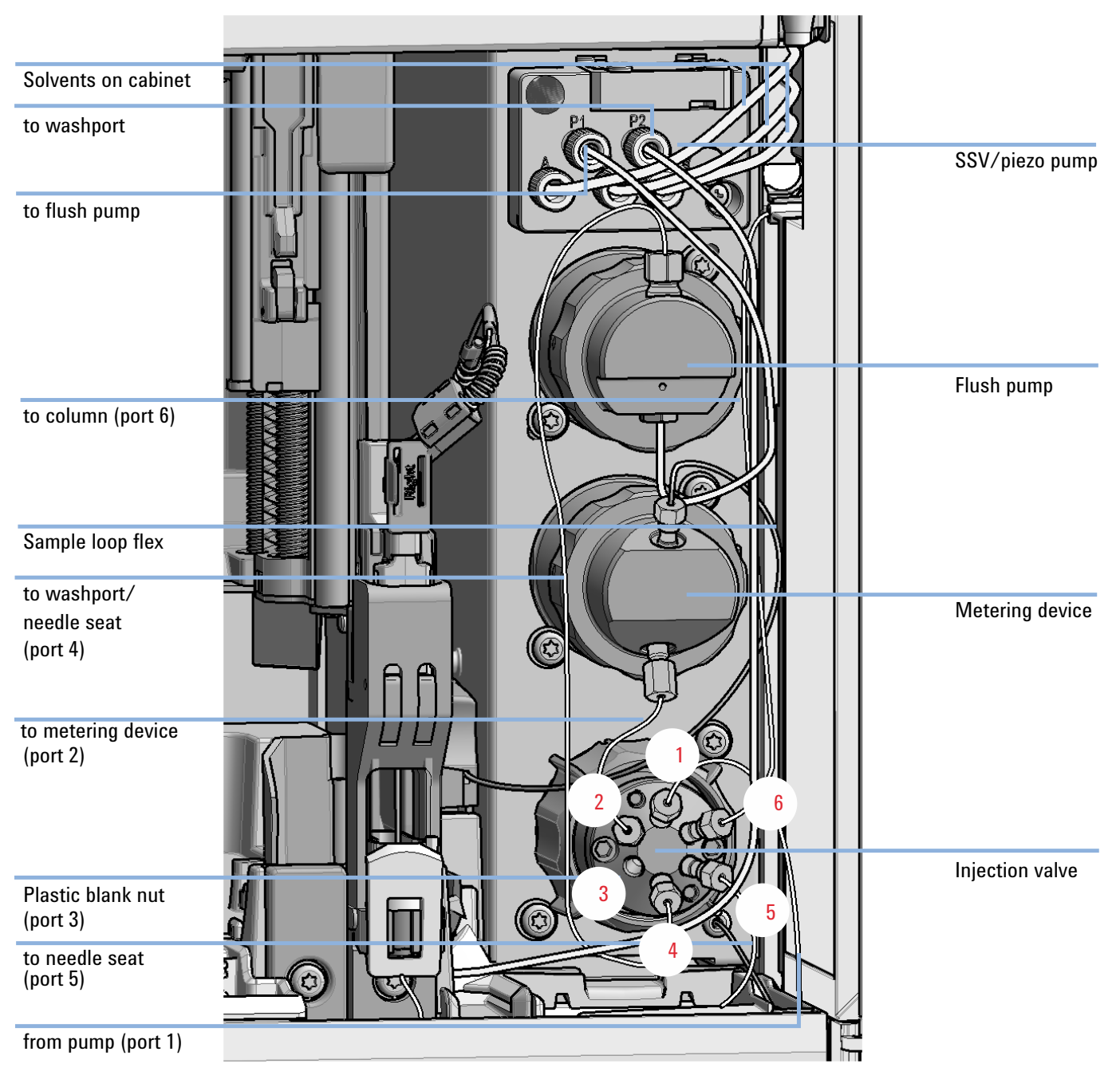

Figure 2 Capillary connections (Multiwash)

# **Delivery Checklist**

Multiwash upgrade kit (G7167-68712) contains:

| ltem | # | p/n         | Description                                                              |
|------|---|-------------|--------------------------------------------------------------------------|
| 1    | 1 | G4267-68708 | Drain Management Kit                                                     |
| 2    | 1 | G4267-60049 | Flush head, 500 µL                                                       |
| 3    | 1 | 5500-1167   | Capillary ST 0.17 mm x 250 mm SL-SL                                      |
| 4    | 2 | G4220-60007 | Bottle Head Assembly                                                     |
| 5    | 1 | G4267-60008 | Hydraulic Multi Wash<br>this is an internal partnumber and not orderable |
| 6    | 1 | G4267-60081 | Tubing-Kit-Sampler-Multi-Wash                                            |

4

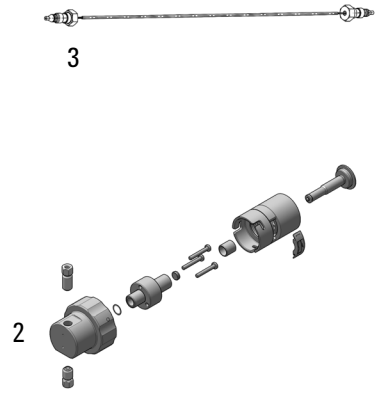

1

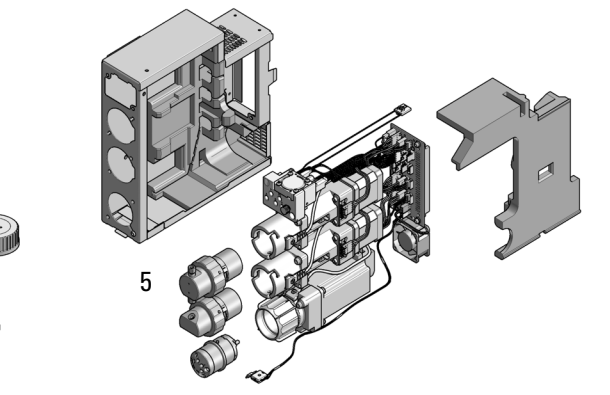

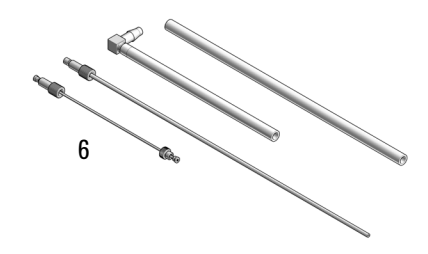

# Installing the Multiwash Infinity II Upgrade Kit

The installation of the upgrade kit requires the following procedures:

- "Remove the Hydraulic Box" on page 4,
- "Install the Hydraulic Box" on page 8, and
- "Configuration of the Multiwash Option" on page 12.

### **Remove the Hydraulic Box**

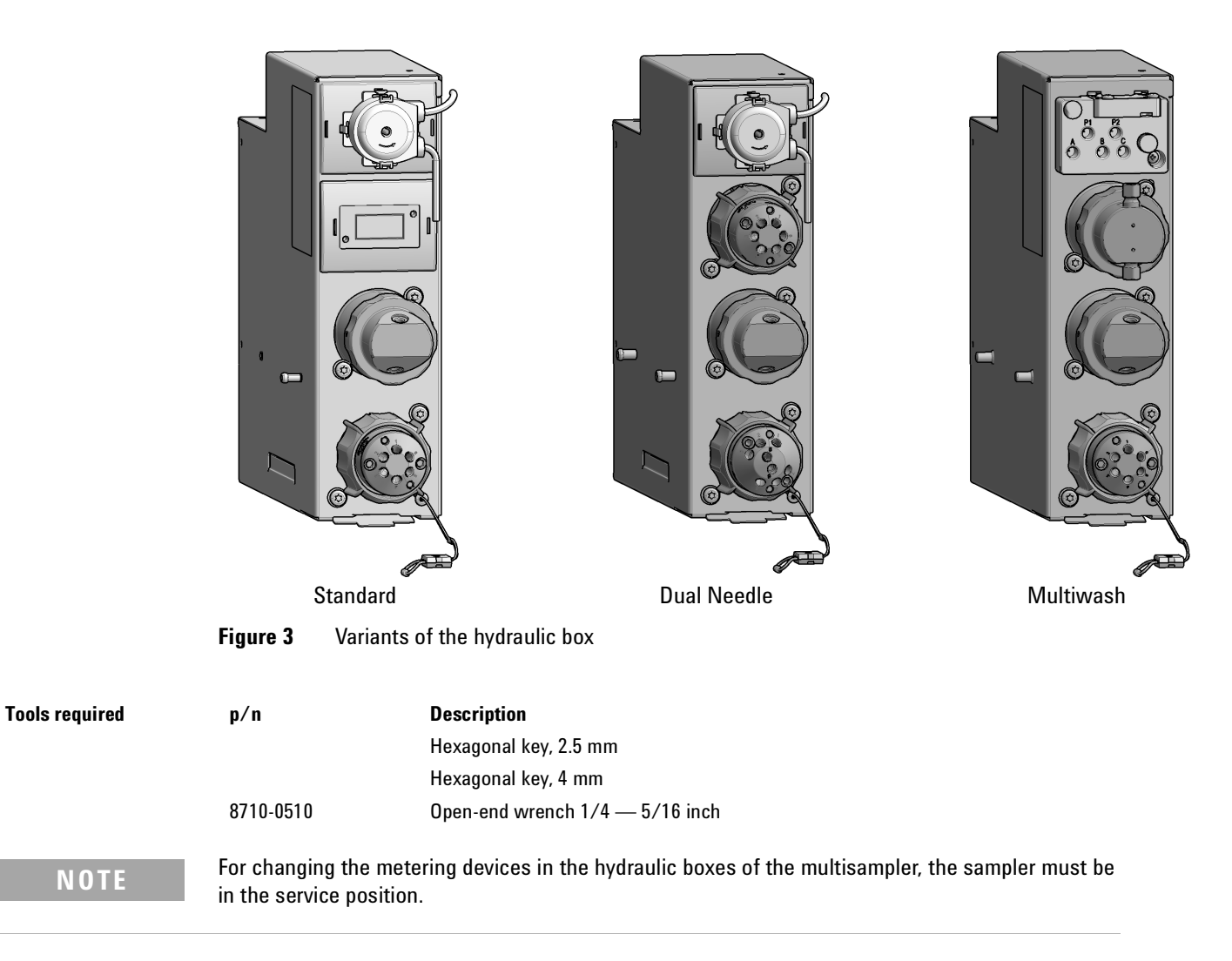

1 In the Instant Pilot start the maintenance mode and select **Change Piston / Change Seal**. Wait until the metering drive is in the rear position.

OR

In the Agilent Lab Advisor software select **Service & Diagnostics** in the system screen (**Tools**) **Maintenance Positions> Change Piston / Change Seal**, click and wait until the needle assembly is in maintenance position.

**2** Switch off the module.

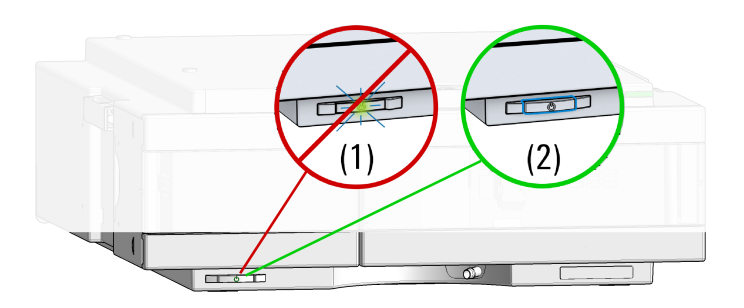

**3** Remove the capillaries, the tubings, and the leak sensor which are connected to the hydraulic box.

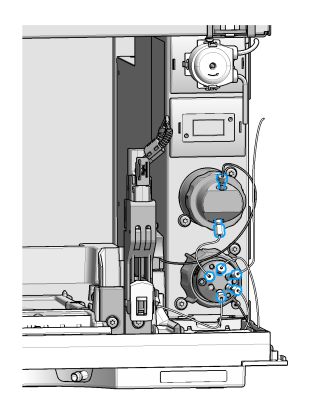

**4** Remove the injection valve and the analytical head from the standard hydraulic box. For further info check the service manual.

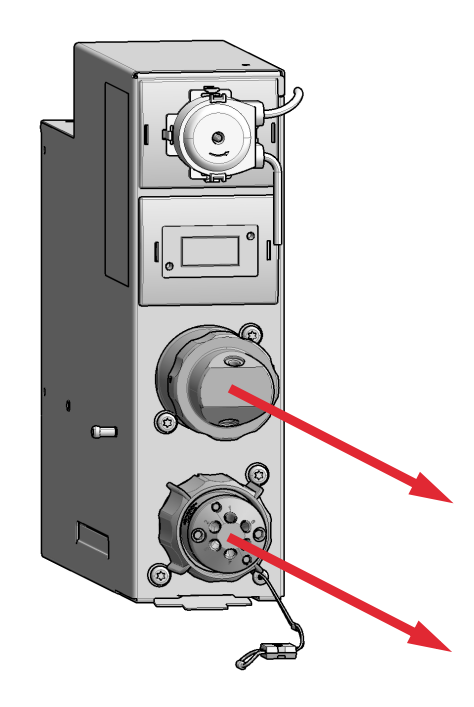

**5** Remove the tubing holder insert at the right side of the multisampler.

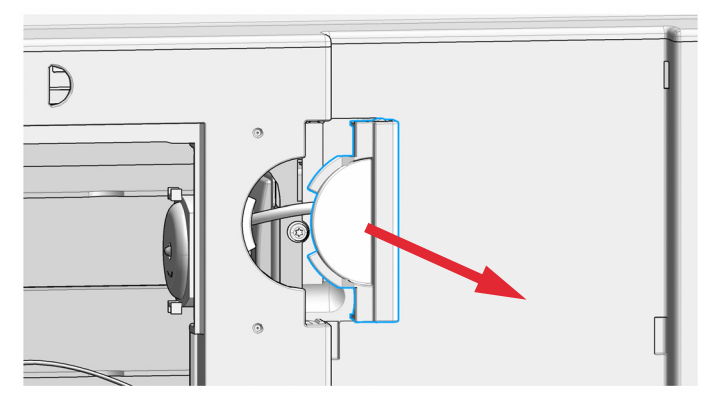

**6** Remove the transport protection screw.

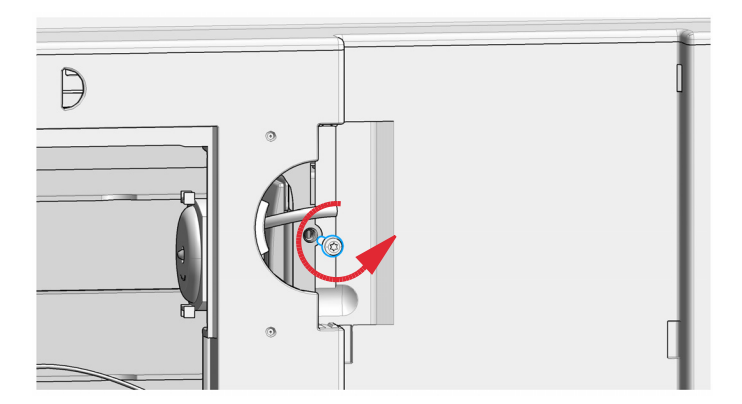

7 Lift the clip and pull the standard hydraulic box out of the mainframe.

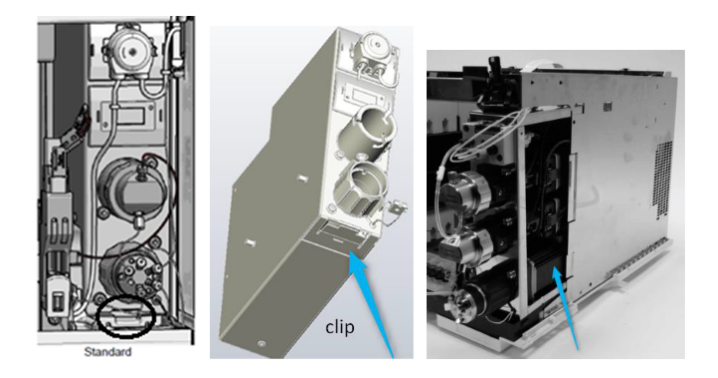

## **Install the Hydraulic Box**

- 1 Check which version of the drain management kit is currently installed in the sampler, especially the wash port (see figure below).
  - If the old version with metal connector is installed, upgrade the complete drain management kit. For further information, check the service manual.
  - If the new one is installed, no further change is necessary, proceed to the next step.

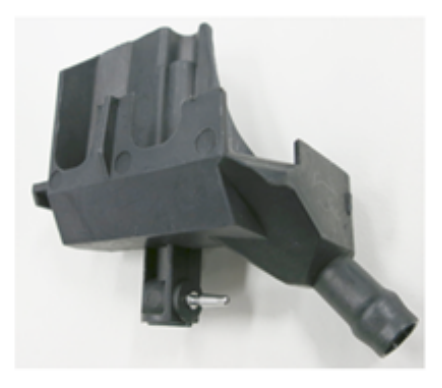

#### old

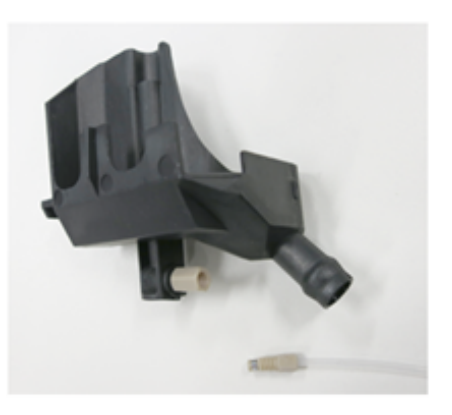

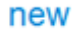

- **2** Install the flush head.
- **3** Install the injection valve and the analytical head from the standard hydraulic box into the multiwash hydraulic box.

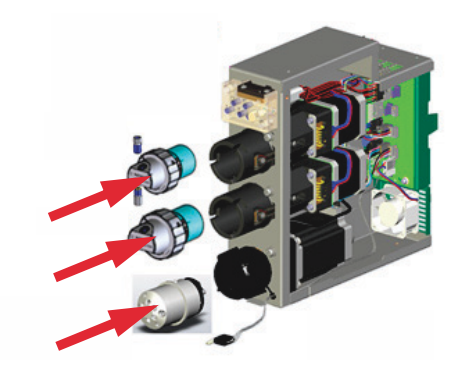

4 Slide in the whole new multiwash hydraulic box.

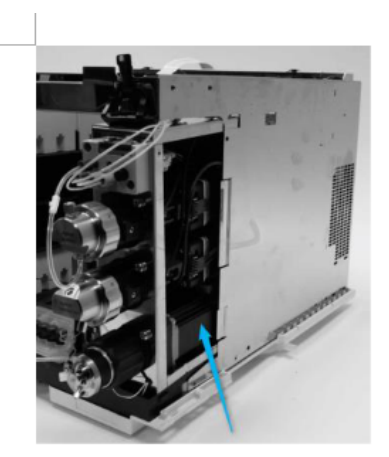

### NOTE

The hydraulic box must be installed correctly. Push from the front against the hydraulic box and check if the lever is locked in place.

**5** Install the transport protection screw.

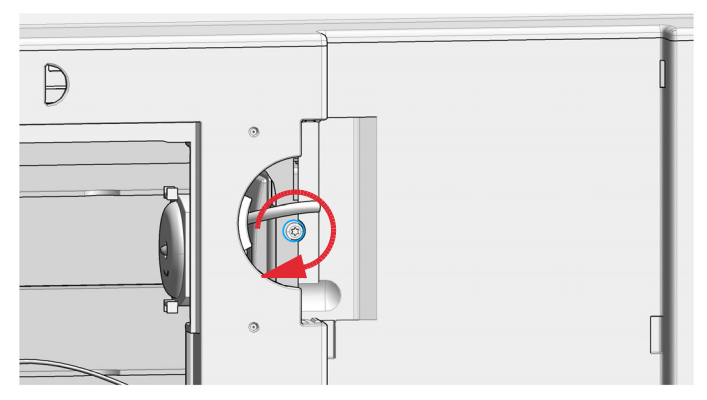

**6** Install the tubing holder insert.

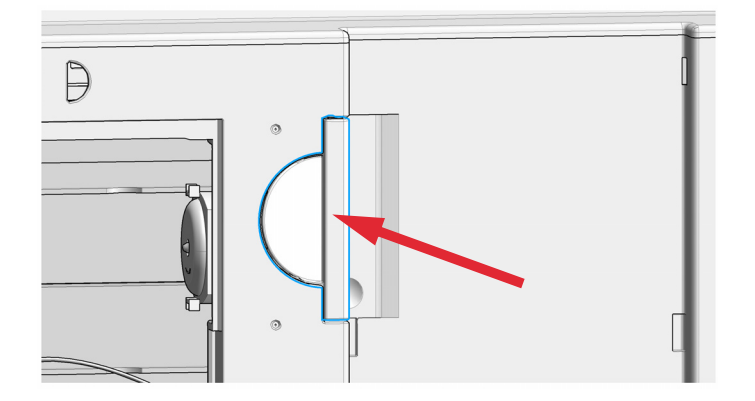

**Install the Hydraulic Box** 

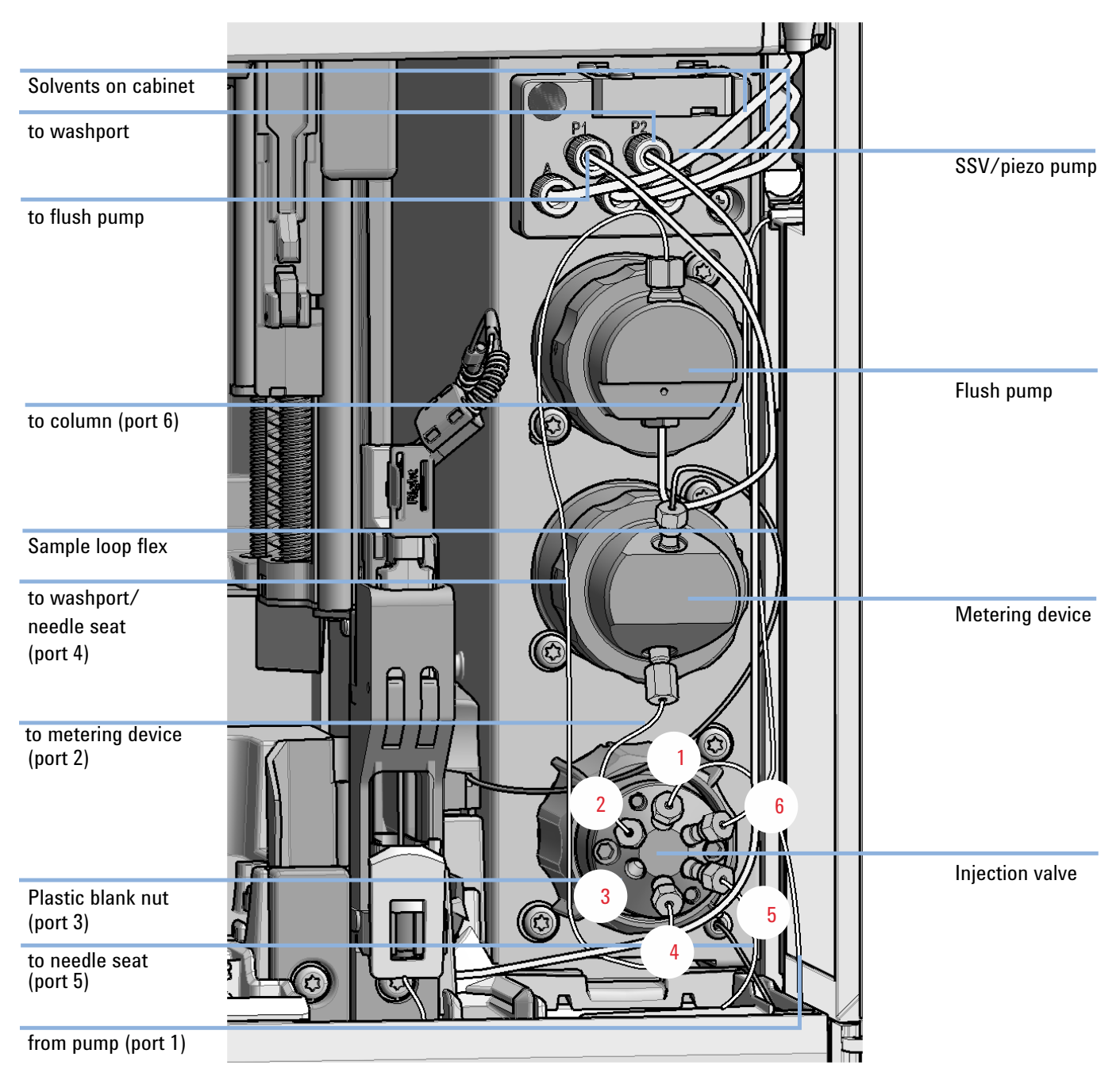

7 Reinstall the capillaries, the tubing and the leak sensor which are connected to the hydraulic box.

Figure 4 Capillary connections (Multiwash)

- **8** Switch on the instrument.
- **9** Prime the tubing with appropriate wash solvent and run **Prime to Seat** and **prime to Wash port** for at least 30 s.

|            | Control                     | 2 Prim   | _ _ ×   |          |               |                    |        |
|------------|-----------------------------|----------|---------|----------|---------------|--------------------|--------|
| 1          | Method                      | Prime Se | ettings |          |               |                    |        |
|            | Injector Program            | Step     | Solvent | Time [s] | Prime to Seat | Prime to Wash Port |        |
|            | Identify Device             | 1        | 0#      |          | (m)           |                    |        |
| -          | Home All                    | 2        | Off     | 0        |               |                    |        |
| Ç          | Reset Injector              | 3        | S1      | 30       | <b>v</b>      | <b>V</b>           |        |
|            | Switch Valve to Bypass      |          |         |          |               |                    |        |
|            | Switch Valve to Mainpass    |          |         |          |               |                    |        |
|            | Switch on Tray Illumination |          |         |          |               |                    |        |
|            | Auto-clean                  |          |         |          |               |                    |        |
|            | Prime Solvents              |          |         |          |               |                    |        |
|            | Modify •                    |          |         |          |               |                    |        |
| $\diamond$ | Assign Wellplates           |          |         |          |               | Start              | Cancel |

**10** Perform a **pressure test** in LabAdvisor.

### **Configuration of the Multiwash Option**

The following options for the configuration of the Multiwash Option are available:

- "Configure Multiwash in OpenLab CDS C.01.06 and above" on page 12
- "Configure Multi-wash in Control Module (G4208A)" on page 16

### Configure Multiwash in OpenLab CDS C.01.06 and above

The multiwash mode is automatically enabled and the multiwash icon is shown in the graphical user interface.

Prerequisites For the OpenLab CDS LC driver A.02.11 or higher is required.

1 Right click on the dashboard and select **Method**.

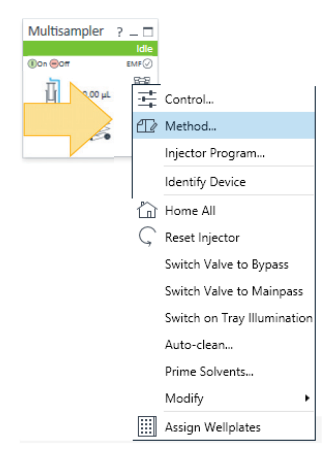

- Method of G7167B (this.is.mt.Serial.Number)  $\times$ \_ Multisampler (G7167B) Injection Advanced Injection Path Cleaning 5,00 ÷ μL Injection volume: Standard Wash Mode Ŧ Needle Wash Time: S Multi Wash • Off Location Stoptime Standard Wash Repeat: Multi Wash Off As Pun p/No Limit Multi-wash 1,00 📫 min 1,00 🗘 min 0 ο [ Time [s] Seat Back Flush Needle Wash Comment Solvent Step Off 1 30 2 S2 2-Propanol 3 18 **S**3 ACN Start Cond. S1 Ok <u>Apply</u> <u>Cancel</u>
- 2 Select Multi-wash.

**Configuration of the Multiwash Option** 

| Method of G7167B (this.is.mt.Serial.Number)   | – 🗆 X                                                                                                    |  |  |  |  |  |  |
|-----------------------------------------------|----------------------------------------------------------------------------------------------------|--|--|--|--|--|--|
|                                               | Multisampler (G7167B)                                                                                                    |  |  |  |  |  |  |
| Injection                                     | Advanced                                                                                                    |  |  |  |  |  |  |
| Injection volume: 5.00 Å ul                   | ▲ Injection Path Cleaning                                                                                                    |  |  |  |  |  |  |
| njection volume. 5,55 , µL                    | Standard Wash                                                                                                    |  |  |  |  |  |  |
| Needle Wash                                   | Mode: Flush Port                                                                                                    |  |  |  |  |  |  |
| Multi Wash 👻                                  | Time: 3 1 s                                                                                                    |  |  |  |  |  |  |
| Stoptime Posttime                             | Repeat: 3 1                                                                                                    |  |  |  |  |  |  |
| As Pump/No Limit Off                          | Multiwaeh                                                                                                    |  |  |  |  |  |  |
| O 1,00 ↓ min O 1,00 ↓ min                     |                                                                                                    |  |  |  |  |  |  |
|                                               | Step Solvent Time [s] Seat Back Flush Needle Wash Comment                                                                        |  |  |  |  |  |  |
|                                               | 2 S2 30 V 2-Propanol                                                                                                    |  |  |  |  |  |  |
|                                               | 3         53         18         ✓         ✓         ACN           Start Cond.         S1         ✓         ✓         ✓         ✓ |  |  |  |  |  |  |
|                                               |                                                                                                    |  |  |  |  |  |  |
|                                               |                                                                                                    |  |  |  |  |  |  |
|                                               |                                                                                                    |  |  |  |  |  |  |
|                                               |                                                                                                    |  |  |  |  |  |  |
|                                               |                                                                                                    |  |  |  |  |  |  |
|                                               |                                                                                                    |  |  |  |  |  |  |
|                                               | <u>Ok</u> <u>Apply</u> <u>Cancel</u>                                                                                             |  |  |  |  |  |  |
| It takes approximately 30 s to                | fully exchange one solvent for another in the flush port, and 18 s in                                                            |  |  |  |  |  |  |
| the seat. Also, it is recommend               | ded to use the autoclean function (right-click the dashboard and                                                                 |  |  |  |  |  |  |
| select <b>Auto-clean</b> ) to flush the       | e multisampler regularly with all installed solvents.                                                                            |  |  |  |  |  |  |
|                                               |                                                                                                    |  |  |  |  |  |  |
| NOTE If Seat Back Flush and Needle            | <b>Wash</b> are both activated at the same time, they must use the same                                                          |  |  |  |  |  |  |
| solvent.                                      |                                                                                                    |  |  |  |  |  |  |
|                                               |                                                                                                    |  |  |  |  |  |  |
| It is recommended to always a                 | activate <b>Start Cond</b> , as the last step of the washing procedure. The                                                      |  |  |  |  |  |  |
| <b>NOTE</b> flow path is then filled with the | flow path is then filled with the appropriate starting solvent conditions for the next sample.                                   |  |  |  |  |  |  |
|                                               |                                                                                                    |  |  |  |  |  |  |
|                                               |                                                                                                    |  |  |  |  |  |  |
| NOTE It is not recommended to use t           | buffers and solvents with high salt content as the last step of the                                                              |  |  |  |  |  |  |

washing procedure. This might cause formation of salt crystals on the needle seat.

#### **3** Specify the duration of your solvent S1, S2, and S3 in the **Multi-wash** table.

### NOTE

Due to the flow path of the Multiwash hydraulic box (see Figure 1 on page 1), when the metering device moves to home position before an injection, a droplet of clean mobile phase will come out from the needle tip and might fall into the seat. This is an expected behavior, independent of the **Injection Path Cleaning** settings, and does not indicate leakage.

To avoid salt build-up on the needle and the seat when using buffers and solvents with high salt content as mobile phase, follow these recommendations:

- Purge the Multisampler daily with water for 15 min.
- Visually inspect the needle and seat.

### **Configure Multi-wash in Control Module (G4208A)**

Prerequisites

For the Instant Pilot G4208A Firmware B.02.19 or higher is required.

1 Press Control and select Prime/Auto clean the tubing with appropriate wash solvent.

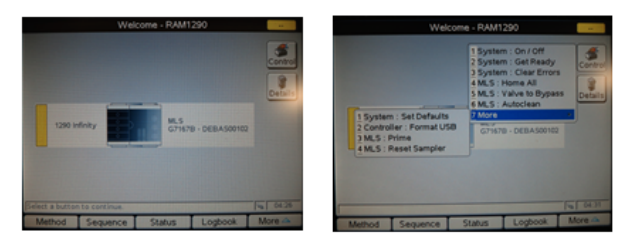

2 Press Method and select the Multi Wash and configure your wash method.

| Setting              | Value           |                                                                                                    |                     | Method - STDGRAD* all       |    | -       |
|----------------------|-----------------|----------------------------------------------------------------------------------------------------|---------------------|-----------------------------|----|---------|
| M                    | S : DEBAS00102  |                                                                                                    |                     |                             |    |         |
| Stoptime             | OFF             |                                                                                                    | Setting             | Value                       |    |         |
| Posttime             | OFF             | 50                                                                                                    | tosttime            | OFF                         |    | Edit    |
| Injection Volume     | 1 ul            | in the second second second second second second second second second second second second second second second | njection Volume     | 1 μl                        | _  |         |
| Injection Mode       | Standard        | III III IIII IIIIIIIIIIIIIIIIIIIIIIIII                                                                          | njection Mode       | Standard                    |    | Control |
| Overlap              | Dicablad        | 00                                                                                                    | ample Flush-Out     | Disabled<br>5 times         |    |         |
| Sampla Eluch Out     | Etimor          | 0                                                                                                    | elay Vol. Reduction | Disabled                    |    | -       |
| Sample Flush-Out     | 5 umes          |                                                                                                    | raw Speed           | 200 µl/min                  |    | Toggle  |
| Delay vol. Reduction | Disabled        | E                                                                                                    | ject Speed          | 200 µl/min                  |    |         |
| Draw Speed           | 200 µl/min      |                                                                                                    | quilibration Time   | 1 sec                       |    |         |
| Eject Speed          | 200 µl/min      |                                                                                                    | raw Position Offset | 0 mm                        |    |         |
| Equilibration Time   | 1 sec           | V                                                                                                    | Vash Mode           | Use Multi Wash              |    |         |
| Bottom Sensing       | Disabled        | -                                                                                                    | /ulti Wash          | Press edit to view settings |    | Exit    |
| Draw Position Offset | 0 mm            |                                                                                                    |                     | Multi Wash wash mode.       | 1  | 04:33   |
| Wash Mode            | Use Wash Vial 🖨 | -                                                                                                    | Filter Com          | pare Timetable Propertie    | es | File    |

**3** Configure your wash method by selecting the appropriate wash solvents.

| Mul                                | Multi Wash             |                                            |              |        |                                       |                |
|------------------------------------|------------------------|--------------------------------------------|--------------|--------|---------------------------------------|----------------|
| Solvent Time[s] Seat Needle<br>Off | Comment<br>Start Cond. | Solvent 53 ¥ (<br>52 ¥ (<br>51 ¥ (<br>51 ¥ | Time[s] Seat | Needle | Comment<br>MEOH<br>ACN<br>Start Cond. | Cancel<br>Done |
| Flushes the specified solvent pa   | ath.                   |                                            |              |        |                                       |                |

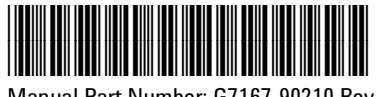

Manual Part Number: G7167-90210 Rev. D Document Number: SD-29000208 Rev. D Edition: 07/2020 Printed in Germany © Agilent Technologies, Inc 2016-2020

Agilent Technologies, Inc Hewlett-Packard-Strasse 8 76337 Waldbronn Germany